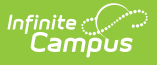

### Personal Finance Assessment Spring Assessment (Missouri)

Last Modified on 03/11/2024 8:45 am CDT

Report Logic | Report Editor | Generate the Personal Finance Spring Pre-Code Extract | Report Layout

Tool Search: MOSIS Extracts

Students who take the Personal Finance Assessment for Spring:

- Students who are taking a course in which the Personal Finance competencies are embedded are required to take the assessment.
- Students who are attempting to "test out" are required to take the assessment.
- For students who are enrolled in a stand-alone Personal Finance course, the assessment is optional.

| This tool will extract data to complete several types of the MOSIS Phase III<br>reporting collections. Choose the State Format to get the file in the state<br>defined comma seperated file format, otherwise choose one of the<br>testing/debugging formats.                                         |                                                                                                    |
|----------------------------------------------------------------------------------------------------|----------------------------------------------------------------------------------------------------|
| Extract Options                                                                                                    | Select Calendars<br>Which calendar(s) would you like to include in the<br>report?                                                                                                    |
| Extract Type Pre-code File   Report Protected Identifies  Report State Excluded Students  Effective Date 06/14/2022  Ad Hoc Filter  Assessment Type PRSFNCSPR: PRSFNC Spring  Select Grades  All Grades  KG 01 02 03 04 05 06 07 08 CTRL-click and SHIFT-click for multiple  Format State Format(CSV) | report/ <ul> <li>active year</li> <li>list by school</li> <li>list by year</li> </ul> 21-22       Belair Elementary School         21-22 Callaway Hills Elementar         21-22 Capital City High School         21-22 Capital City High School         21-22 Capital City High School         21-22 Capital City High School         21-22 Capital City High School         21-22 Capital City High School         21-22 Capital City High School         21-22 Capital City High School         21-22 Early Childhood SPED         21-22 Early Childhood SPED         21-22 Early Childhood SPED         21-22 Early Childhood SPED         21-22 Eose Evaluation Calendar         21-22 First Steps Evaluation         21-22 JCAC ASP         21-22 Jofferson City Academic         21-22 Jefferson City Academic         21-22 Jefferson City Academic         21-22 Lawson Elementary         21-22 Lawson Elementary         21-22 Lawson Elementary School         21-22 Michols Career Center         21-22 Nichols Career Center         21-22 Nichols Career Center         21-22 North Elementary School         21-22 Pioneer Trail Elementary         21-22 Norther Trail Elementar |
| Generate Extract Submit to Batch                                                                                                    | 21-22 Pre-Enrollment<br>21-22 Preferred Family<br>21-22 Prenger<br>21-22 Private Services Elem                                                                                                    |

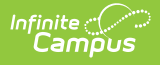

## **Report Logic**

A record for a student/course/section is returned when:

- The student is assigned to the state-mapped grade level selected on the Extract editor.
- The student is enrolled in the calendar selected in the extract editor.
- The student is scheduled into a course section where the value selected in the Assessment Type dropdown list on the Section editor is the selection (Spring, Fall, Summer) in the testing window field on the extract editor.

A record is not be included when the student, course, calendar and/or grade level is marked as state exclude.

#### **Field** Description Extract Indicates the type of MOSIS Extract being generated. Choose Pre-code File. Туре Report When marked, student identity information (last name, first name, etc.) reports Protected from the Protected Identity Information fields. **Identities** Report When marked, students who meet the report population requirements but their State enrollment record is marked as State Exclude report along with all other Excluded records. Student When not marked, students marked as State Exclude on their enrollment record are excluded from the report. Effective Entered date is used to return students actively enrolled as of that date. Date Ad hoc Selection of a filter limits the set of students to only those included in the filter. Filter Assessment Determines the pre-code file that generates. Choose **PRSFNCSPR: PRSFNC** Type Spring. Select Indicates which grade levels are included in the extract. All grade levels can be Grades selected, but the Personal Finance Spring extract only reports data for students in grades 9-12. Format Determines the program used to display the report. State Format is in CSV - use this option when submitting data to the state. Use the other options or data review and testing - Tab Delimited, HTML, or XML. Calendar Indicates from which enrollments are included in the extract. At least one Selection calendar must be selected to generate the report. Calendars can be selected by active year, school name or year.

## **Report Editor**

| Field                | Description                                                                                                    |
|----------------------|----------------------------------------------------------------------------------------------------|
| Report<br>Generation | The report can be generated immediately using the <b>Generate Extract</b> button.<br>When there is a larger amount of data chosen (several calendars, large date<br>range, etc.), use the <b>Submit to Batch</b> button, which allows the user to choose<br>when the report is generated. See the Batch Queue article for more<br>information. |

#### Generate the Personal Finance Spring Pre-Code Extract

- 1. Select the **Pre-code File** option from the **Extract Type** dropdown list.
- 2. Mark the Report Protected Identities checkbox, if desired.
- 3. Mark the **Report State Excluded Students** checkbox, if desired.
- 4. Enter the **Effective Date** in *mmddyy* format or by clicking the calendar icon and selecting a date, if applicable.
- 5. Select an Ad hoc Filter, if applicable.
- 6. Select the Assessment Type as PRSFNCSPR: PRSFNC Spring from the dropdown list.
- 7. Select which **Grades** to include in the report.
- 8. Select the desired **Format** of the extract. For submission to MOSIS, select the State Format (CSV). Select any of the other formats for data review prior to submission.
- 9. Select which **Calendar(s)** to include report within the extract. Selecting multiple calendars may impact extract generation times and overall Campus performance.
- 10. Click the **Generate Extract** button or the **Submit to Batch** button. The extract will appear in a separate window in the designated format.

| E | A              | В                  | С          | D         | E               | F                | G      | н           | 1                 | J      | К             | L                     | М              | N           | 0        |
|---|----------------|--------------------|------------|-----------|-----------------|------------------|--------|-------------|-------------------|--------|---------------|-----------------------|----------------|-------------|----------|
| 1 | TestingWindow  | CountyDistrictCode | SchoolCode | MOSISID   | StudentLastName | StudentFirstName | Suffix | DateOfBirth | StudentGradeLevel | Gender | RaceEthnicity | CourseName            | InstructorName | ClassPeriod | TestType |
| 2 | SPRING20182019 | 109002             | 1050       | 123456789 | Student         | Anthony          |        | 9/24/2003   | 9                 | F      | w             | COMPUTER APPLICATIONS | Staff, Kim     | 7           |          |
| 3 | SPRING20182019 | 109002             | 1050       | 234567890 | Student         | Brooklyn         |        | 3/20/2002   | 10                | M      | w             | COMPUTER APPLICATIONS | Staff, Kim     | 7           |          |
| 4 | SPRING20182019 | 109002             | 1050       | 345678901 | Student         | Cameron          |        | 6/21/2002   | 11                | F      | M             | COMPUTER APPLICATIONS | Staff, Kim     | 7           |          |
| 5 | SPRING20182019 | 109002             | 1050       | 456789012 | Student         | Dakota           |        | 8/21/2002   | 10                | F      | w             | COMPUTER APPLICATIONS | Staff, Kim     | 7           |          |
| 6 | SPRING20182019 | 109002             | 1050       | 567890123 | Student         | Estes            |        | 7/8/2003    | 10                | м      | w             | COMPUTER APPLICATIONS | Staff, Kim     | 7           |          |

Personal Finance Spring - CSV Format

# **Report Layout**

| Element<br>Name               | Description                                                                                                    | Location                                                                                                    |
|-------------------------------|----------------------------------------------------------------------------------------------------|----------------------------------------------------------------------------------------------------|
| Testing<br>Window<br>Required | Returns the test window and school year.<br>The spring testing window of the 2018-19<br>school year returns SPRING20182019.<br><i>Alphanumeric, 12 characters</i> | Course > Section > Section<br>Editor > Assessment Type<br>Student.startYear<br>Student.endYear<br>CustomSection.<br>assessmentType |

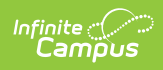

| Element<br>Name                     | Description                                                                                                    | Location                                                          |
|-------------------------------------|----------------------------------------------------------------------------------------------------|-------------------------------------------------------------------|
| County<br>District Code<br>Required | DESE-assigned 6-digit county district code for the district reporting.                                                                                                    | District Information > State<br>District Name                     |
|                                     | Numeric, 6 digits                                                                                                    | District.number                                                   |
| School Code<br>Required             | DESE-assigned school code from where<br>the student is being reported.<br><i>Numeric, 6 digits*</i>                                                                                         | School > State School Number<br>School.number                     |
|                                     | * <b>Note</b> : while this report displays the full 6<br>digit school code, the state only accepts 4<br>and this value will need to be manually<br>adjusted before submitting to the state. |                                                                   |
| MOSIS ID<br>Required                | State-assigned student identifier.<br><i>Numeric, 10 digits</i>                                                                                                    | Demographics > Person<br>Identifiers > State ID<br>Person.stateID |
| Last Name<br>Required               | Legal last name as it appears on the student's birth certificate.                                                                                                    | Demographics > Person<br>Information > Last Name                  |
|                                     | When the Report Protected Identities checkbox is marked on the report editor,                                                                                                    | Identity.lastName                                                 |
|                                     | the student's last name reports from the<br>Legal Last Name field if populated.                                                                                                    | Identities > Protected Identity<br>Information > Legal Last Name  |
|                                     | Alphanumeric, 50 characters                                                                                                    | Identity.legalLastName                                            |
| First Name<br>Required              | Legal first name as it appears on the student's birth certificate.                                                                                                    | Demographics > Person<br>Information > First Name                 |
|                                     | When the Report Protected Identities checkbox is marked on the report editor,                                                                                                    | Identity.firstName                                                |
|                                     | the student's first name reports from the<br>Legal First Name field if populated.                                                                                                    | Identities > Protected Identity<br>Information > Legal First Name |
|                                     | Alphanumeric, 30 characters                                                                                                    | Identity.legalFirstName                                           |

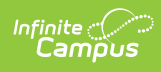

| Element<br>Name                    | Description                                                                                                    | Location                                                      |
|------------------------------------|----------------------------------------------------------------------------------------------------|---------------------------------------------------------------|
| <b>Suffix</b><br><i>Optional</i>   | Generational indication (Jr., III, etc.) part of the name, if any.                                                        | Demographics > Person<br>Information > Suffix                 |
|                                    | When the Report Protected Identities checkbox is marked on the report editor,                                             | Identity.suffix                                               |
|                                    | the student's middle name reports from the Legal Suffix field if populated.                                               | Identities > Protected Identity<br>Information > Legal Suffix |
|                                    | Alphanumeric, 10 characters                                                                                               | Identity.legalSuffix                                          |
| Date of Birth<br>Required          | Student's birth date as it appears on the birth certificate.                                                              | Demographics > Person<br>Information > Birth Date             |
|                                    | Date field, 10 characters                                                                                                 | Identity.birthdate                                            |
| Student<br>Grade Level<br>Reauired | Grade level of enrollment at the time data<br>is being submitted, unless otherwise<br>specified.                          | Enrollments > General<br>Enrollment Information > Grade       |
|                                    | Alphanumeric, 2 characters                                                                                                | GradeLevel.stateGrade<br>Enrollment.grade                     |
| <b>Gender</b><br><i>Required</i>   | Student's gender.                                                                                                    | Demographics > Person<br>Information > Gender                 |
|                                    | When the Report Protected Identities<br>checkbox is marked on the report editor,<br>the student's gender reports from the | Identity.gender                                               |
|                                    | Legal First Name field if populated.<br>Alphabetic, 1 character (M or F)                                                  | Identities > Protected Identity<br>Information > Legal Gender |
|                                    |                                                                                                    | Identity.legalGender                                          |
| Race/Ethnicity<br>Required         | The student's defined race/ethnicity.                                                                                     | Demographics > Person<br>Information > Race/Ethnicity         |
|                                    | Alphanument, 2 characters                                                                                                 | Identity.raceEthnicity                                        |
| Course Name<br>Required            | Name of the course for which the student is receiving personal finance credit.                                            | Course > Course Information > Name                            |
|                                    | Alphanumeric, 12 characters                                                                                               | Course.Name                                                   |
| Instructor<br>Name                 | First name of the educator who will be administering the assessment.                                                      | Course > Section > Staff History<br>> Primary Teacher         |
| neguneu                            | Alphanumeric, 60 characters                                                                                               | StaffHistory.teacher                                          |

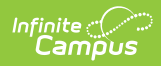

| Element<br>Name                     | Description                                                                                                    | Location                                                                 |
|-------------------------------------|----------------------------------------------------------------------------------------------------|--------------------------------------------------------------------------|
| Class Period<br>Required            | Period in which the instruction took place.<br><i>Alphanumeric, 2 characters</i>                                                                              | Course > Section > Section<br>Editor > Schedule Placement<br>Period.Name |
| <b>Test Type</b><br><i>Required</i> | Indicates if the course was embedded,<br>stand alone or test out option, as defined<br>on the Assessment Subject Field.<br><i>Alphanumeric, 16 characters</i> | Course > Assessment Subject<br>Course.Assessment                         |